# Redeeming your Gift Codes

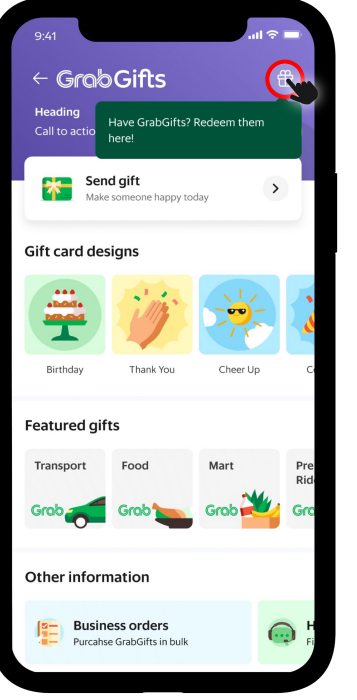

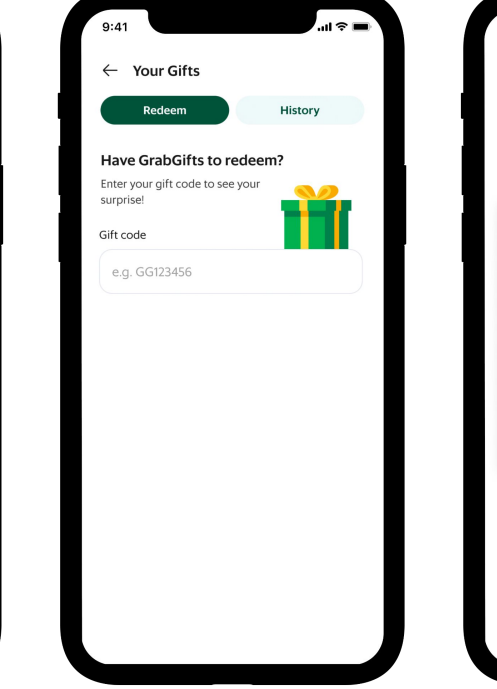

### ...l 🕆 🗖 9:41 × . 1. City Holdings Ltd says Best employee! Thank you for your hardwork this quarter! Here's a S\$100 gift voucher **Pick Your Gift**

Open the Grab App, then choose Gifts

Click the Gifts icon at the upper right corner

Key-in the Gift Code

#### Click 'Pick Your Gift' Then proceed with saving the voucher to your My Rewards page

## How to save the GrabGifts to My Rewards page

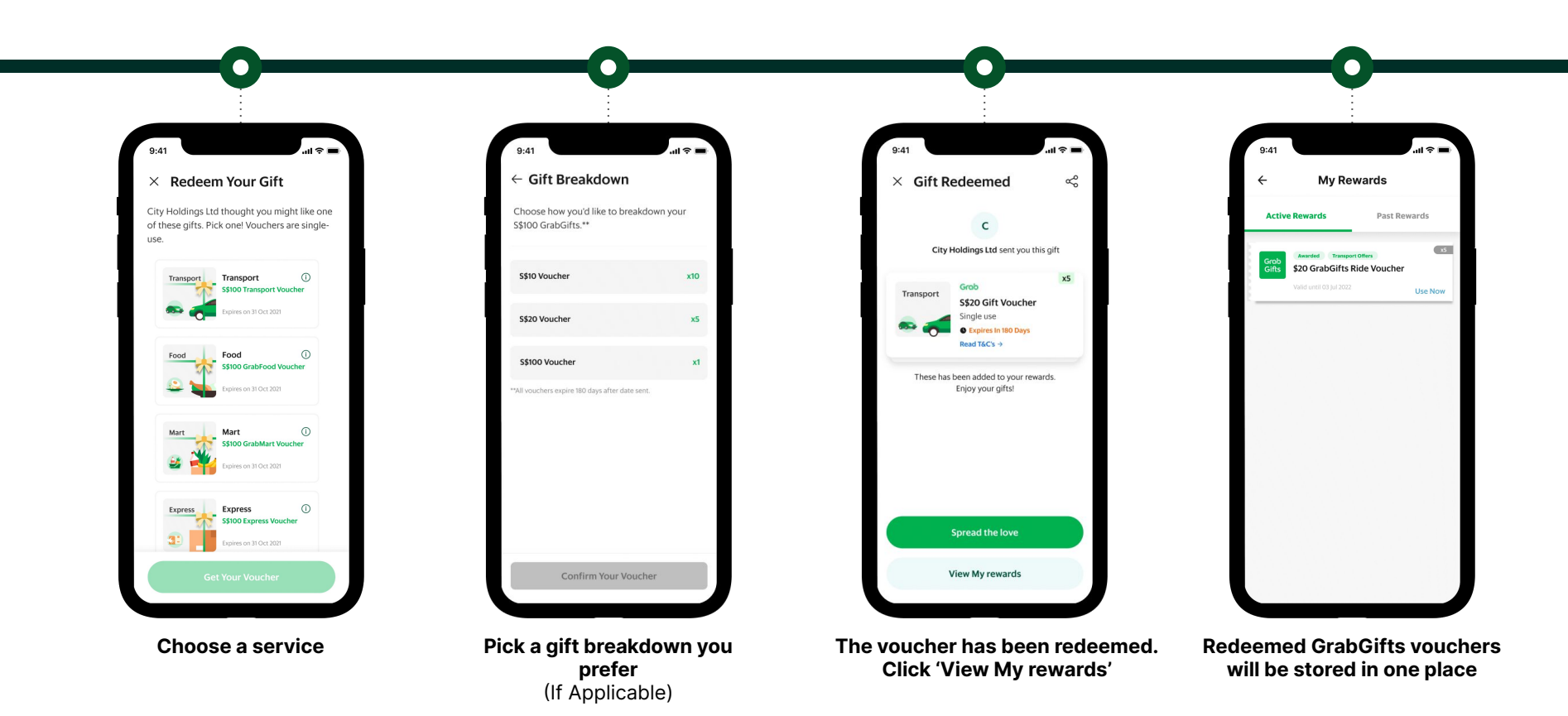

### How to use GrabGifts vouchers

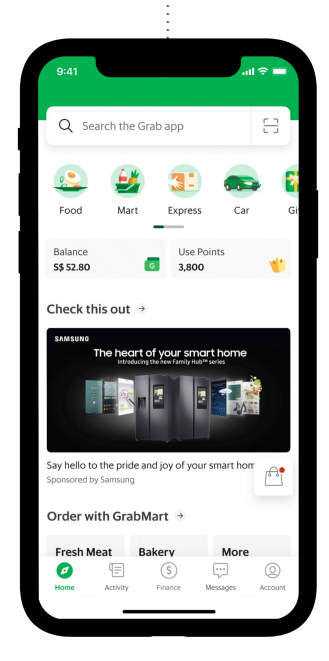

**Open Grab App,** then select a service [Car, Express, Food, Mart]

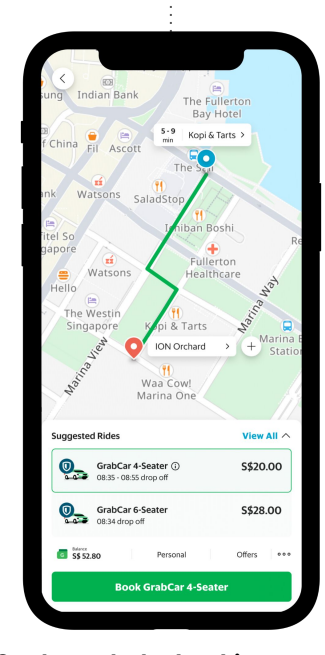

Go through the booking steps Enter your pick-up and drop-off location, then click 'Offer'

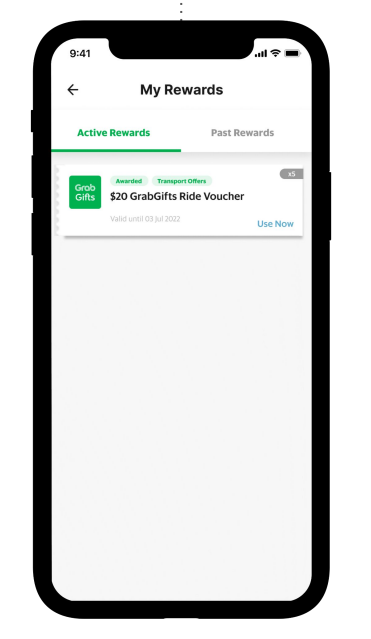

Select the GrabGifts voucher Then click 'Use Now'

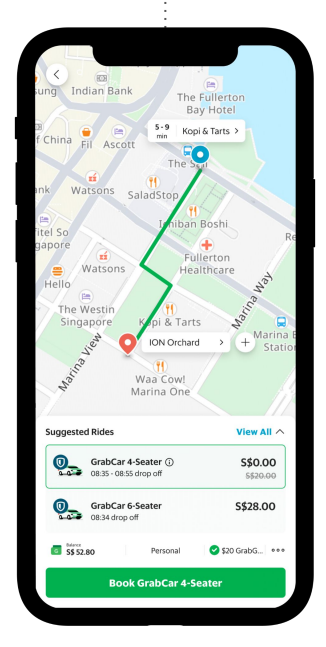

Review your booking details Then click 'Book'